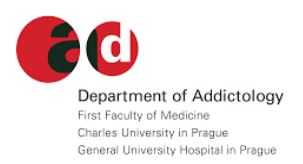

## Access to the on-line course:

# **Introduction to Evidence-based Prevention**

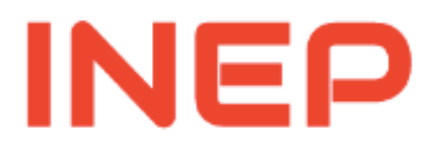

Department of Addictology First Faculty of Medicine Charles University and General Teaching Hospital Prague, Czech Republic

Roman Gabrhelík

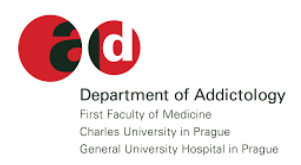

To enter the INEP course

Click on this link:

### https://mooc.cuni.cz/course/view.php?id=50

or

Copy-Paste the link above to your web browser.

(NOTE: Try to avoid Internet Explorer. Use Google Chrome, Mozilla, Opera or Safari instead)

Create an account first.

There are two options:

1. Use your Google account

|                     | 100C<br>HARLES<br>VERSITY                 |
|---------------------|-------------------------------------------|
| Username / email    | Log in using your account on:             |
|                     | G Google                                  |
| Password            | Some courses may allow guest              |
| C Remember username | access                                    |
|                     | Log in as a guest                         |
| Log in              | Forgotten your username or<br>password?   |
|                     | Cookies must be enabled in your browser 🍞 |
|                     | login shibboleth                          |

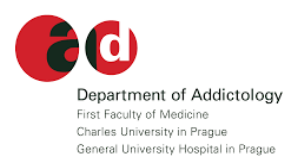

2. Create new account by selecting the *Create new account* button

| Ilsername / email   | Log in using your account on:           |
|---------------------|-----------------------------------------|
| Username / email    | G Google                                |
| Password            | Some courses may allow guest            |
| 🗆 Remember username | access                                  |
|                     | Log in as a guest                       |
| Log in              |                                         |
|                     | Forgotten your username or<br>password? |
|                     | Cookies must be enabled in your         |
|                     | browser 📀                               |
|                     | login shibbolath                        |

### Is this your first time here?

For full access to this site, you first need to create an account.

Create new account

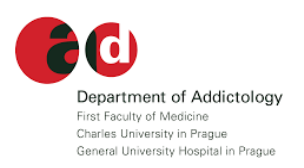

To create a new account you have to fill in the following information:

(NOTE: Fill in your legal name and surname as these appear on your *Certificate of completion*)

| Ne | ew accou      | nt   |                                                                                                    |
|----|---------------|------|----------------------------------------------------------------------------------------------------|
| _  | Chasse        |      | Collapse all                                                                                                    |
| Ť  |               |      |                                                                                                    |
|    | Username      | U    |                                                                                                    |
|    |               |      | The password must have at least 8 characters, at least 1 digit(s), at least 1 lower case letter(s), at least 1 upper case letter(s), at least 1 non-alphanumeric character(s) such as as *, -, or # |
|    | Password      | 0    |                                                                                                    |
| -  | More details  |      |                                                                                                    |
|    | Email address | 0    |                                                                                                    |
|    | Email (again) | 0    |                                                                                                    |
|    | First name    | 0    |                                                                                                    |
|    | Surname       | 0    |                                                                                                    |
|    | City/town     |      |                                                                                                    |
|    | Country       |      | Select a country \$                                                                                                    |
| •  | Site policy   | y ag | reement                                                                                                    |
|    |               |      | Link to site policy agreement                                                                                                    |
|    |               |      | I understand and agree                                                                                                    |

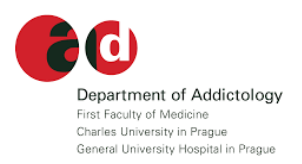

On the next screen – you will be asked to enter the password to enter the course. The password is:

### prevention

(NOTE: no capital letters, no nothing)

#### You will also receive two emails from the Moodle platfrom. One from:

(Pg) MOOC Charles University: account confirmation

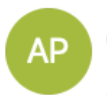

Alexandra Polaskova (via mooc) <noreply-dl@cuni.cz> úterý 16. června 2020 9:28 Roman GG Zobrazit podrobnosti

Hi Roman GG,

A new account has been requested at 'MOOC Charles University' using your email address.

To confirm your new account, please go to this web address:

https://mooc.cuni.cz/login/confirm.php?data=1uu1ltBEldP1Maj/karel

In most mail programs, this should appear as a blue link which you can just click on. If that doesn't work, then cut and paste the address into the address line at the top of your web browser window.

If you need help, please contact the site administrator,

Admin User

RG

#### The other from:

(Po) Welcome to Introduction to Evidence-based Prevention

Roman Gabrhelík (via mooc) <noreply-dl@cuni.cz> úterý 16. června 2020 9:29 Roman GG Zobrazit podrobnosti

Welcome to Introduction to Evidence-based Prevention!

If you have not done so already, you should edit your profile page so that we can learn more about you:

https://mooc.cuni.cz/user/view.php?id=458&course=50

By clicking on the link in the email, you will then get to the INEP home page.

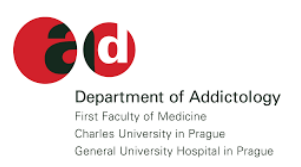

Start the course by clicking on the *Let's start* in the middle of the page.

|                                                                   | Q                                                                            |
|-------------------------------------------------------------------|------------------------------------------------------------------------------|
| 🔁 INEP                                                            | Introduction to Evidence-based Prevention                                    |
| 📽 Participants                                                    | Dashboard / My courses / INEP                                                |
| Badges                                                            |                                                                              |
| Competencies                                                      |                                                                              |
| I Grades                                                          | CHARLES UNIVERSITY<br>First Faculty of Medicine<br>Department of Addictology |
| 🗅 General                                                         |                                                                              |
| C Introduction                                                    |                                                                              |
| Lecture 1: Completing the Introduction                            | Let's start!                                                                 |
| Lecture 2: Substances,<br>Epidemiology and<br>Problem Populations | You can start the course by clicking on the title above.                     |
| Lecture 3: Prevention                                             | Acknowledgements                                                             |

Bugs and problems report to:

roman.gabrhelik@lf1.cuni.cz

Please, do not send suggestions for improvement to this e-mail address.

Good luck and enjoy the course. Roman Gabrhelík